①マイアカウントの登録者情報より、 「納品書/メール/はがきの受取設定」 を選択

| ▲ 登録者                  | + |  |
|------------------------|---|--|
| 础 バートナー                | + |  |
| 韋 ABO(アムウェイビジネスオーナー)情報 | + |  |
| ₽ バスワード                | + |  |
| ▶ 納品書 / メール / はがきの受取設定 | + |  |

②「受取設定の変更」を選択」

納品書

▶ 納品書 / メール / はがきの受取設定 ▶ 納品書 / メール / はがきの受取設定 納品書 ※この設定は2021年3月中旬頃を予定しています。それまではすべての ※この設定は2021年3月中旬頃を予定しています。それまではすべての 方に納品書は同梱されます。 方に納品書は同梱されます。 デジタル結晶書が購入底壁で確認できるようになりました デジタル納品書が購入局壁で確認できるようになりました ご注文時に納品書の同梱を希望しますか? 希望しない(購入履歴で確認できます) ご注文時に納品書の同梱を希望しますか? 希望しない(購入職歴で確認できます) 新製品・キャンペーンなど、アムウェ らのお知らせメールを 希望する 受け取りますか?(月に3通程度) 受け取らない デフォルトは「希望しない」 新製品・キャンペーンなど、アムウェイからのお知らせメールを ※受け取らないを選択した場合になっています 受け取りますか?(月に3通程度) らせや、広告を含まない取引し メールは送信されます。 受け取る • 受け取らない ※受け取らないを選択した場合でも、ショッピング完了時のお知 ボーナス取引明細書を郵便で受け取りますか らせや、広告を含まない取引に関する 受け取らない (wwwaylive.comで確認) メールは送信されます。 受取設定の変更 ボーナス取引明細書を郵便で受け取りますか 受け取らない(amwavlive.comで確認) 受け取 キャンセル

③納品書の同梱「希望する」「希 望しない」を選択し保存すれば、設 定完了